# e-track Online Learner Overview

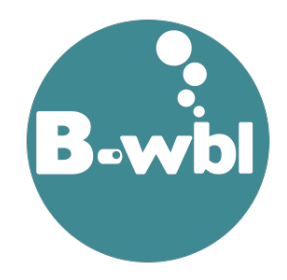

This guide is an overview of how to use e-track Online as a learner user.

#### Contents

| Creating a User Account1   |
|----------------------------|
| Forgotten Password2        |
| Home Page3                 |
| Sending Messages           |
| Viewing Your Learning Plan |
| Uploading Work             |
| Using the Journal13        |

'e-track' is a web-based e-portfolio system for you to use throughout your programme. It enables you to view the progress you are making throughout your programme, communicate with your assessor, upload work/evidence to them and take an interactive part in your learning. As it is web-based it can be accessed via a computer or a tablet/smartphone that is either IOS or Android based.

If using a phone or tablet, you can bookmark the website to your home screen for easy access:

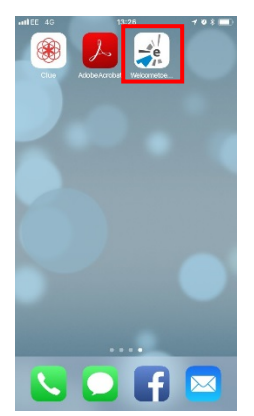

#### **Creating a User Account**

To create a user account, go to the e-track website <u>https://etrack.pembrokeshire.ac.uk/etrack/LoginPage.aspx</u> Click on the link 'Are you a learner without an e-track account? Click *here* to sign up now'

| <b>B-wb</b>                         | Username<br>Password                                  |
|-------------------------------------|-------------------------------------------------------|
|                                     | Forgotten Password?                                   |
| Are you a learner without an e-trac | :k account? Click <mark>≮nere&gt;</mark> o signup now |

This will take you to a screen where you will need to enter your email address and your date of birth.

Please note that the email address you enter should be the same one that you gave when you enrolled on your training programme.

Click Submit Registration

| e-tra         | ck    |                                                                                            |
|---------------|-------|--------------------------------------------------------------------------------------------|
|               | Email | Learner Self Registration Form<br>Please enter your email address and date of birth below. |
| Date of Birth |       | Submit Registration                                                                        |
|               |       |                                                                                            |

You will then be sent an email which will contain your username and a link for you to set a password. Your password needs to be a minimum of 10 characters with at least:

- 1 uppercase letter
- 1 lowercase letter
- 1 number
- 1 special character

Click Create Account

### **Forgotten Password**

If you have forgotten your password:

- 1. Go to the e-track website <u>https://etrack.pembrokeshire.ac.uk/etrack/LoginPage.aspx</u>
- 2. Click on the Forgotten Password? Link

|                                      | Username                                     |
|--------------------------------------|----------------------------------------------|
| <b>B</b> -sach                       | Password                                     |
| D.AAN                                | Forgotten Password?                          |
|                                      | □Save Details                                |
|                                      | Log in                                       |
| Are you a learner without an e-track | k account? Click <here> to signup now</here> |

- 3. Enter your username and email address
- 4. Click Reset Password

| Password reset                                                                                    | : |
|---------------------------------------------------------------------------------------------------|---|
| Please enter your email address and corresponding username and we will resend your login details. |   |
| Username                                                                                          |   |
| Email                                                                                             |   |
| Close Reset Password                                                                              | ] |

If e-track matches the username and the email address to a known account, you will be emailed a link to reset your password.

If you wish to change your password at any time, this can be done from the **Change Password** option at the top right of the screen once logged in.

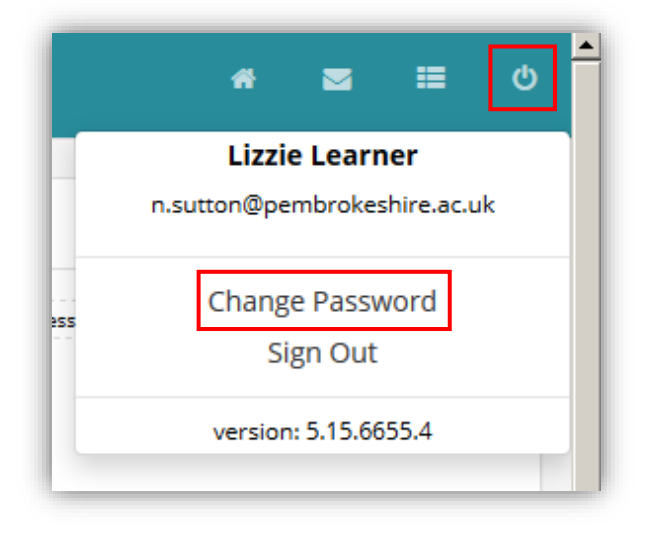

#### **Home Page**

Once logged in, you will be taken to your home page. This screen allows you to see your progress at a glance.

| n nome                            | Module Progress                                                                                                    | Other Aims Tasks                            | Expected v Actu | al progress                 | Next Visit                   |
|-----------------------------------|----------------------------------------------------------------------------------------------------|---------------------------------------------|-----------------|-----------------------------|------------------------------|
| S Messages<br>9 journal<br>8 News | Framework breakdown         ● ∎           ● -track for Assessors - how to: the basics         0         0         0         0         0         0         0         0         0         0         0         0         0         0         0         0         0         0         0         0         0         0         0         0         0         0         0         0         0         0         0         0         0         0         0         0         0         0         0         0         0         0         0         0         0         0         0         0         0         0         0         0         0         0         0         0         0         0         0         0         0         0         0         0         0         0         0         0         0         0         0         0         0         0         0         0         0         0         0         0         0         0         0         0         0         0         0         0         0         0         0         0         0         0         0         0         0         0         0         0< | n Progress Yoo Scanad 🌒 Complexed 🌒 OverQue | You             | You are here                | 18/06/2018                   |
| E Files                           |                                                                                                    | •                                           |                 |                             | with Arwyn Assessor          |
| ₫ Materials                       |                                                                                                    |                                             | Portfolio       |                             | ansutton@pembrokeshire.ac.uk |
| 4                                 |                                                                                                    |                                             |                 |                             |                              |
| 🛙 Progress                        |                                                                                                    |                                             | Mys             | Portfolio Subme Evidence    |                              |
| N Details                         |                                                                                                    |                                             |                 |                             |                              |
| visits                            | Feedback                                                                                                    |                                             | View All        | Notifications               | Priority Inf                 |
|                                   | Latest visit feedback from Arwyn Assessor<br>Could you complete the attached questionnaire and send back to me?                                                                                                    |                                             |                 | You have 1 active learning  | plans.                       |
|                                   |                                                                                                    |                                             |                 | You have 1 visits occurring | t in the next 7 days.        |

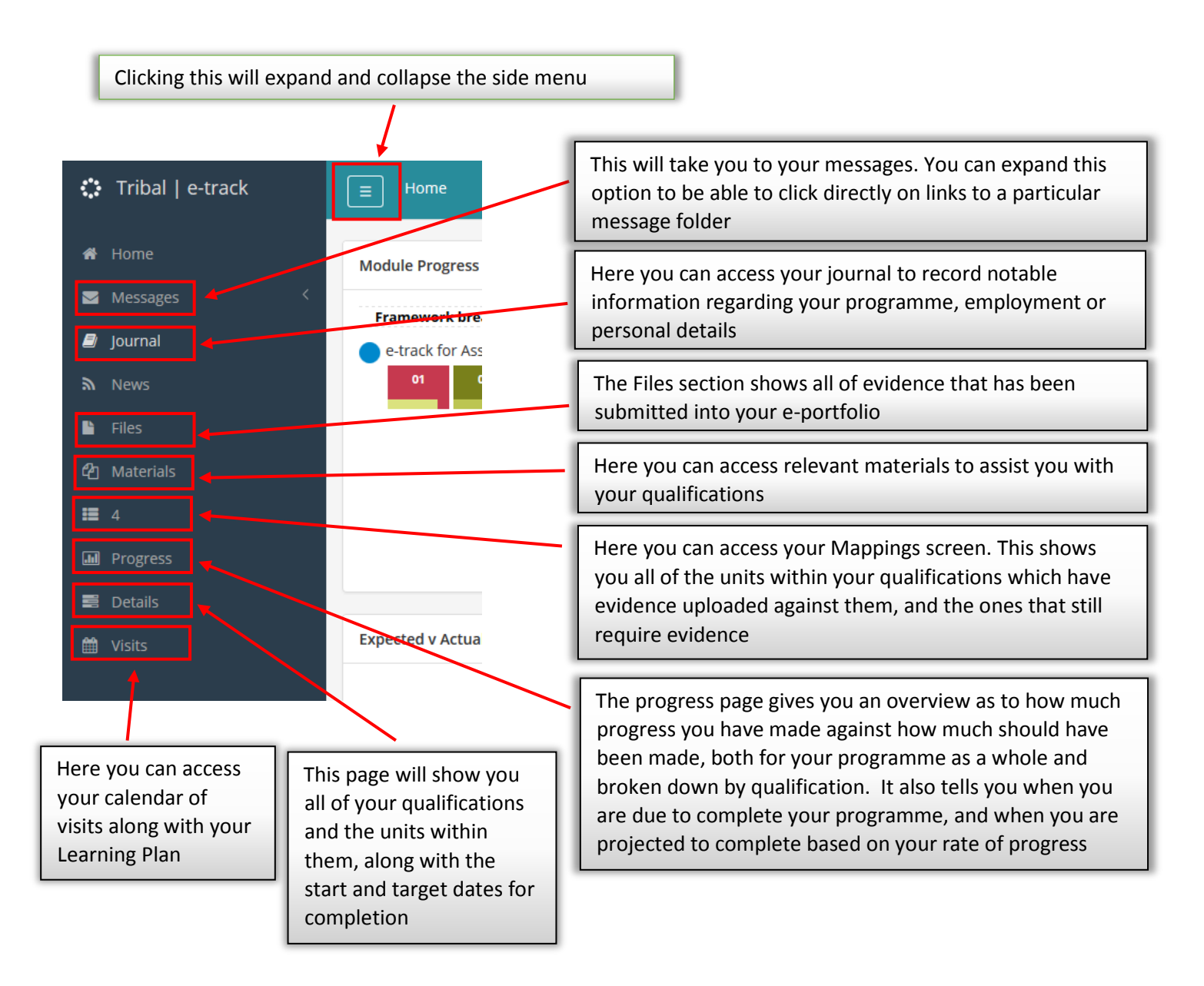

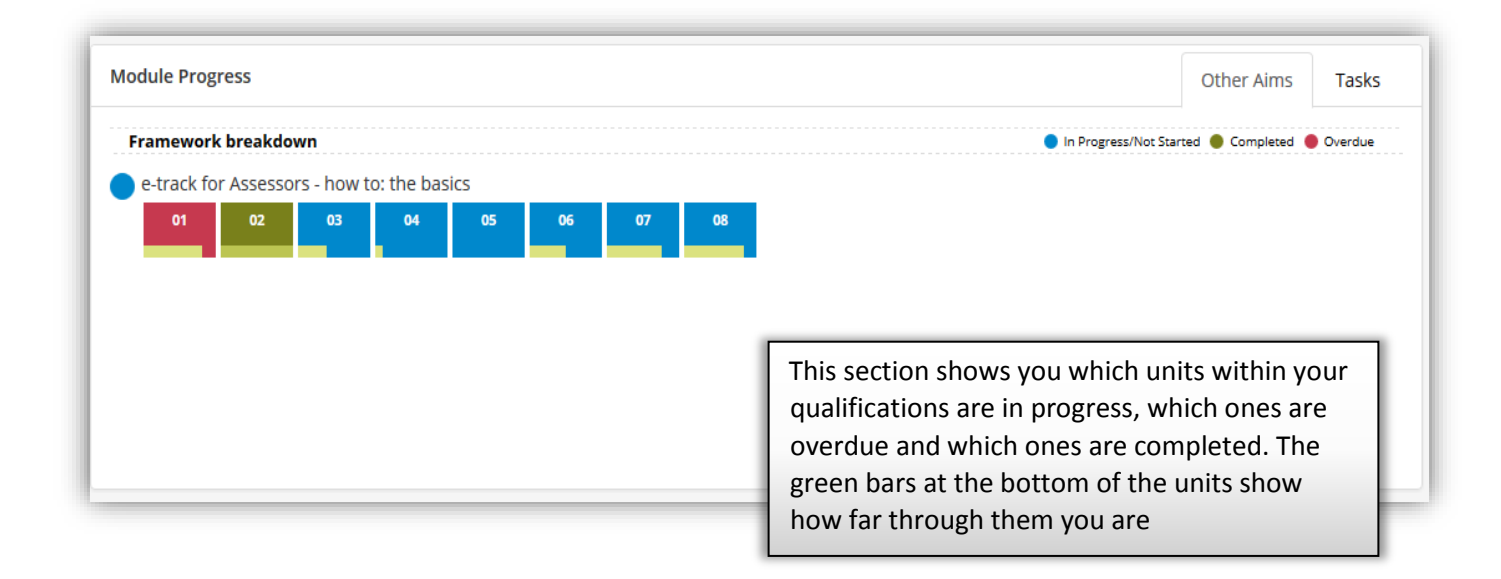

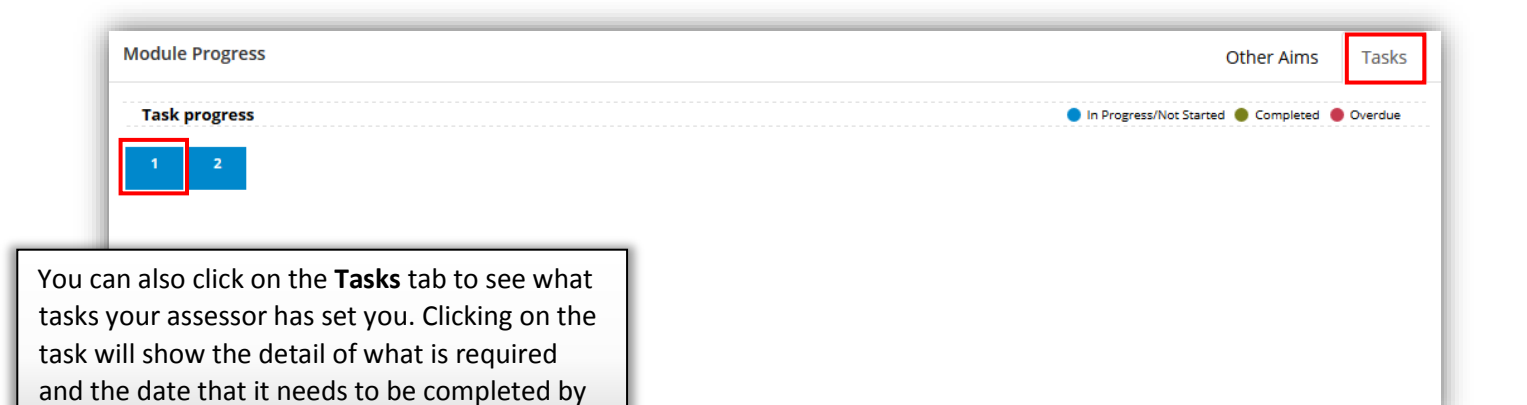

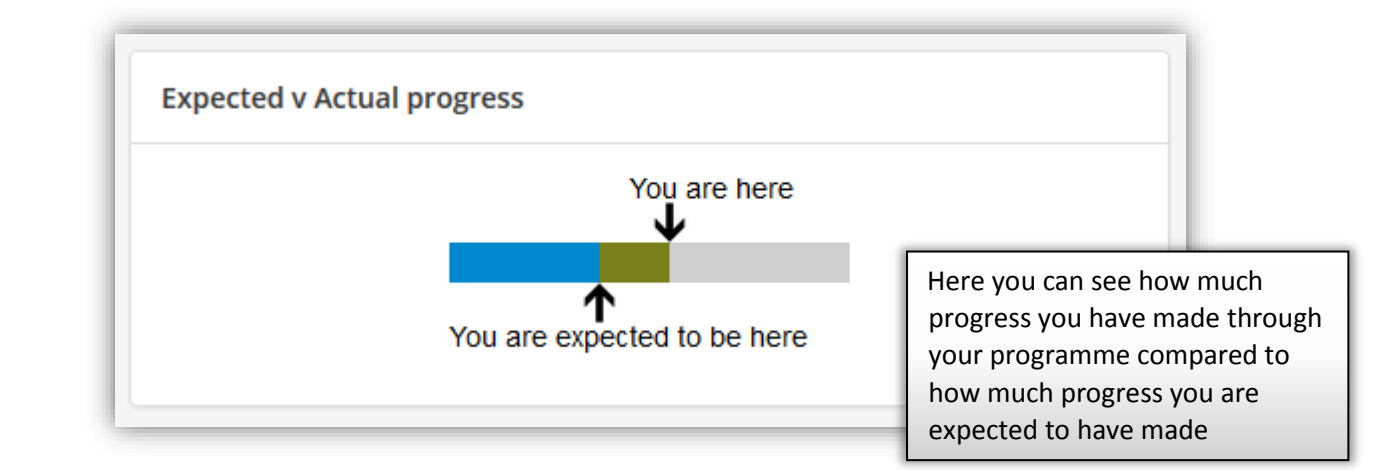

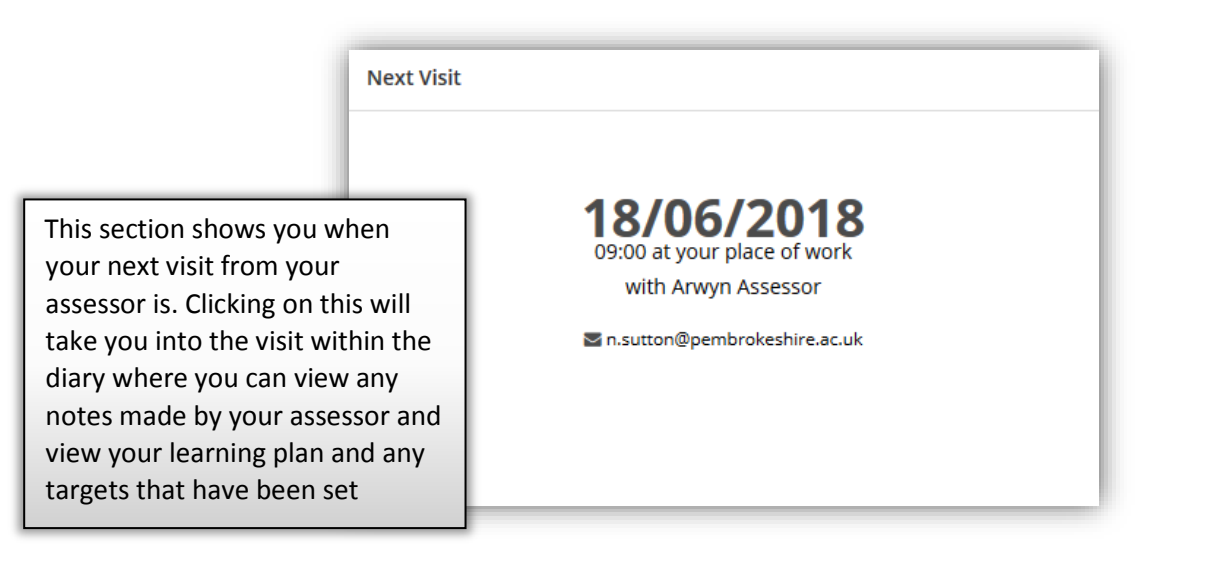

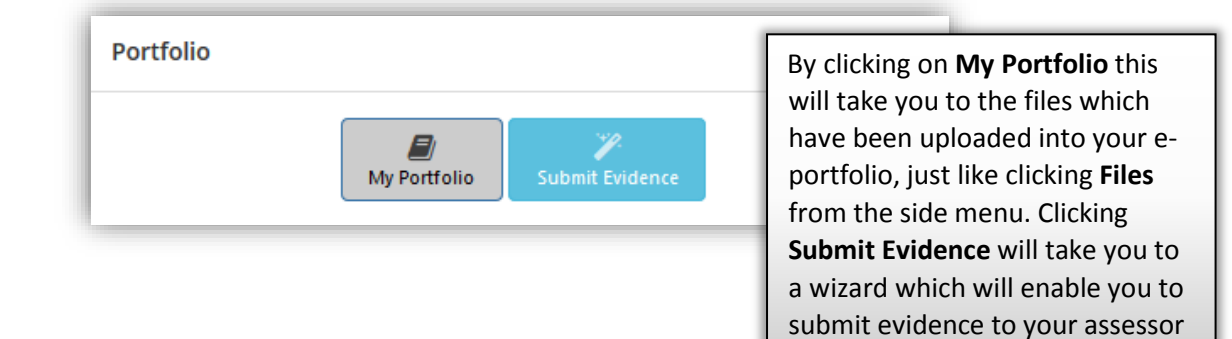

|                                         | Feedback                                                                                                    |                          | View All |
|-----------------------------------------|----------------------------------------------------------------------------------------------------|--------------------------|----------|
|                                         | Latest visit feedback from Arwyn Assessor                                                                                                    |                          |          |
|                                         | Could you complete the attached questionna                                                                                                    | ire and send back to me? |          |
| Here y<br>left by<br>all feed<br>attach | ou can see that latest feedback that has been<br>your assessor. By clicking 'View All' you can see<br>dback that has been left along with any<br>ments |                          |          |

| Notifications                        | Priority                                                       | Info                                                                                     |                                                                                                    |
|--------------------------------------|----------------------------------------------------------------|------------------------------------------------------------------------------------------|----------------------------------------------------------------------------------------------------|
| You have 1 active learning plans.    |                                                                |                                                                                          |                                                                                                    |
| You have 1 visits occurring in the n | ext 7 days.                                                    |                                                                                          | L                                                                                                  |
|                                      | Here yo<br>This are<br>which a<br>such as<br>those w<br>more u | ou can view<br>e split into 'I<br>re for inform<br>reminders,<br>which need t<br>rgently | your notifications.<br>Info' for those<br>mation purposes<br>and 'Priority' for<br>to be addressed |

### **Sending Messages**

Within e-track you have the ability to send messages back and forth to your assessor. To do this click 'Messages' within the side menu.

Here you can view all of the messages that you have received.

To send a new message click 'New Message'.

By expanding the 'Send To' option you can select to send your message to your assessor by clicking on their name. If you have an assessor and a tutor, both will appear giving you will the option to choose who you want to send a message to.

| New Message                         | Send To:                                                                                                    | + |
|-------------------------------------|----------------------------------------------------------------------------------------------------|---|
| Indox<br>Sent<br>Trash<br>Templates | Click on a contact to include them Assessors Anwyn Assessor Would you like to include employers? None Subject |   |

Enter a subject and select an option from the drop down list depending on what type of message you are sending. Type the content of your message and add any attachments if necessary. When adding attachments it is important to ensure that after you click **'Attach File'** you click **'Upload files'** to ensure that it is attached to the message.

Below is an example:

| Can we catch up?                                                                                                    |
|----------------------------------------------------------------------------------------------------|
| Visit request                                                                                                    |
| BIUSXaXa IX Format - Font - A- 53                                                                                                    |
| Hi Arwyn,<br>Please could we catch up next week? I think I've completed unit 201 but I've gotten a bit lost with unit 204. I've attached<br>what I've done for unit 201 - would you be able to take a look before you come out? Tuesday or Thursday are good for me?<br>Many thanks<br>Lizzie |
| body                                                                                                    |
| Attachments                                                                                                    |
| A_Completed_Workbook.docx 🖌                                                                                                    |
| Attach Another File Upload files                                                                                                    |

When you've finished compiling your message, click Send Message.

When you receive a message, click on your **Inbox** to view it. You can click on the message to open it, or you can tick the box next to it, then choose **Actions** to either delete it, mark it as read, or mark it as unread.

| New Message<br>Inbox | Search Inbox | Q ? Show All Categories V Group by Thread | Actions-                        |
|----------------------|--------------|-------------------------------------------|---------------------------------|
| Sent                 | 🗹 Sender     | Subject                                   | Delete Selected<br>Mark as Read |
| Trash                | aassessor    | Workbook                                  | Mark as Unread                  |
| Templates            |              |                                           |                                 |
|                      |              |                                           |                                 |
|                      |              |                                           |                                 |

Once you have opened the message you can view the content and download any attachments. You can also click **Reply** to send a message back to your assessor.

| Arwyn Assessor (aassessor)                         | 22/03/2018 14:26:34                 | Reply  |
|----------------------------------------------------|-------------------------------------|--------|
| Workbook                                           | General Query                       | Delete |
| Hi Lizzie,                                         |                                     |        |
| them just let me know.                             | progress. If you have any problems, |        |
| Thanks<br>Arwyn                                    |                                     |        |
| Attachments (Click to download)<br>A workbook.docx |                                     |        |

# Viewing your Learning Plan

Within e-track is your **Learning and Assessment Plan**. This is where your assessor will set a forward plan for various units, along with target dates for when these plans need to be completed.

To view these visits you can go to Visits in the side menu, open your latest visit and click Plan.

| E H    | lome / Visits |              |             |         |                | * ⊠ ∷   |
|--------|---------------|--------------|-------------|---------|----------------|---------|
|        |               |              |             |         |                | Filters |
|        | Туре          | Planned Date | Actual Date | Outcome | Assessor       | File    |
| 6/2018 | 3             |              |             |         |                |         |
| m      | Assessment    | 18/06/2018   |             |         | Arwyn Assessor |         |

The numbers indicate how many plans are attached to each qualification/unit and the colours against each unit indicate whether the target date is in the past or the future.

| App | pointment Plan Notes                                                 |
|-----|----------------------------------------------------------------------|
| 6   | e-track for Assessors - how to: the basics                           |
|     | Unit 01-Unit 1: Accessing e-track and viewing your caseload progress |
|     | Unit 02-Unit 2: Managing Objectives                                  |
|     | Unit 03-Unit 3: Using the diary (Visits)                             |
|     | 1 Unit 04-Unit 4: Assessing Evidence                                 |
|     | 1 Unit 05-Unit 5: Understand how to use the traffic light system     |
| ι   | Jnit 06-Unit 6: Understand Learner Licences                          |
| ι   | Jnit 07-Unit 7: Follow up activities                                 |
|     | Unit 08-Unit 8: Understand the principles of e-track                 |
|     |                                                                      |

Clicking on a unit title and the plan date will expand the plan details showing what is required to be completed and by when.

| 1 Unit 04-Unit 4: Asses<br>1 <u>- 30/06/2018</u> | ssing Evidence                                            |
|--------------------------------------------------|-----------------------------------------------------------|
| Target Date                                      | 30/06/2018                                                |
| Note                                             | Assessing 3 different types of evidence for one candidate |
| Status                                           | Progress Since Last Visit                                 |
| Progress Notes                                   |                                                           |
|                                                  | Completed                                                 |

You won't be able to amend any details within the plan but you will be able to refer to it in between visits from your assessor so you are aware of any work that needs to be completed or any evidence that needs gathering.

# **Uploading Work**

When you have work that you want to submit to your assessor, you can do this in one of two ways:

On the Home page, click on Submit Evidence.

Choose whether you want to submit evidence for **Tasks** (from the Tasks tab on the Home page) or **Objectives** (from your Learning Plan within the visits)

#### Click Next

| ] Home / Evidence Wizard                                                |                     |                   |               |                |                 |                   |                 | *         | 2          | = |
|-------------------------------------------------------------------------|---------------------|-------------------|---------------|----------------|-----------------|-------------------|-----------------|-----------|------------|---|
|                                                                         | 1                   | 2 3               | 4             | 5              | 6               |                   |                 |           |            |   |
| Welcome to the evidence wiza                                            | rd                  |                   |               |                |                 |                   |                 |           |            |   |
| Please follow this wizard through, choosing the relevar<br>button.      | t options and using | g the next/back b | uttons to nav | igate. If at a | any point you v | vish to close the | e wizard, pleas | e press t | he 'close' |   |
| Do you wish to submit evidence for a task or for ob<br>Tasks Objectives | ectives?            |                   |               |                |                 |                   |                 |           |            |   |
|                                                                         |                     |                   |               |                |                 |                   |                 |           |            |   |
|                                                                         |                     |                   |               |                |                 |                   |                 |           |            |   |
|                                                                         |                     |                   |               |                |                 |                   |                 |           |            |   |
|                                                                         |                     |                   |               |                |                 |                   |                 |           |            |   |
|                                                                         |                     |                   |               |                |                 |                   |                 |           |            | 0 |

Upload your file by clicking **Select** and searching for it on your computer/device. Click **Next**.

| E Home / Evidence Wizard                               |   |     |     |   |       | ñ |      | =   | ტ |
|--------------------------------------------------------|---|-----|-----|---|-------|---|------|-----|---|
|                                                        | 1 | 2 3 | 4 5 | 6 |       |   |      |     |   |
| Upload file(s)                                         | • |     |     |   |       |   |      |     |   |
| Please select evidence to upload:<br>Select Remove All |   |     |     |   |       |   |      |     |   |
| X A workbook.docx                                      |   |     |     |   |       |   |      |     |   |
|                                                        |   |     |     |   |       |   |      |     |   |
|                                                        |   |     |     |   |       |   |      |     |   |
|                                                        |   |     |     |   |       |   |      |     |   |
|                                                        |   |     |     |   | 0     |   | 0    | Ð   |   |
|                                                        |   |     |     |   | Close | E | lack | Nex | t |

If you wish to map the evidence yourself and let your assessor know which units and criteria it covers, you can click **Yes** on the next screen. Choose the qualification from the drop down and then the relevant unit. Tick all the criteria that you believe your evidence covers. You can then choose another unit from the drop down and select more criteria if your evidence covers several units. Click **Next.** 

|                                                                   | 1     | * 2  | =  | එ  |
|-------------------------------------------------------------------|-------|------|----|----|
|                                                                   |       |      |    |    |
| Map Evidence                                                      |       |      |    |    |
| e-track for Assessors - how to: the basics                        |       |      |    |    |
| 01 - Unit 1: Accessing e-track and viewing your caseload progress |       |      |    |    |
| Performance Criteria                                              |       |      |    |    |
| (2/1) 2 Password criteria                                         |       |      |    |    |
| (2/1) 3 Changing your password                                    |       |      |    |    |
| (2/2) 1 Using the 'Forgotten Password' link                       |       |      |    |    |
| (2/2) 2 Receiving the email                                       |       |      |    |    |
| (2/2) 3 Changing your password successfully                       | 8     | G    | 6  | ,  |
| (2/2) 1 Using the 'Trainees' tab to view vour caseload            | Close | Back | Ne | xt |

If you don't wish to map your evidence to units and criteria, just click No and then Next

On the next screen you can leave a comment for your assessor by clicking **Yes** and writing a message in the box which appears. When you have finished, click **Next** 

| Home / Evidence Wizard                                                                                                    | * |   | = |
|----------------------------------------------------------------------------------------------------|---|---|---|
|                                                                                                    |   |   |   |
|                                                                                                    |   |   |   |
| omments                                                                                                    |   |   |   |
| o you wish to leave a comment for your assessor?                                                                                                    |   |   |   |
| Yes No                                                                                                    |   |   |   |
|                                                                                                    |   |   |   |
| B I U S X <sub>2</sub> X <sup>2</sup> I <sub>x</sub> Format - Font - A- X                                                                                             |   |   |   |
| Hi Anwa.                                                                                                    |   |   |   |
| I have completed the workbook and mapped it to the criteria I believe it covers. Could you have a look and see if it's sufficient or if I need to add any more to it? |   |   |   |
| Many thanks                                                                                                    |   |   |   |
| Lizzie                                                                                                    |   |   |   |
|                                                                                                    |   |   |   |
|                                                                                                    |   |   |   |
|                                                                                                    |   |   |   |
| body                                                                                                    | 3 | 0 | 6 |

The next screen will show you a summary of what you are sending so that you can review it and go back and make any changes if necessary. If you are happy with it, then click **Finish.** This will send the evidence to your assessor and return you to your Home page.

| Home / Evidence Wizard                                                                                                    |     |   |   |   |   |  |       | ñ |      | =     |  |
|----------------------------------------------------------------------------------------------------|-----|---|---|---|---|--|-------|---|------|-------|--|
|                                                                                                    | 1 2 | 3 | 4 | 5 | 6 |  |       |   |      |       |  |
| Summary<br>Evidence chosen                                                                                                    |     | _ | _ | _ | _ |  |       |   |      |       |  |
| A_Completed_Workbook.docx                                                                                                    |     |   |   |   |   |  |       |   |      |       |  |
| <ul> <li>Mapped objectives</li> <li>700_000_02.01.1</li> <li>1 Logging in</li> <li>2 Password criteria</li> <li>3 Changing your password</li> <li>700_000_02.02</li> <li>Be able to add objectives to a learner</li> <li>Be able to add units to an objective</li> <li>Be able to set the status, start date and target to a qualification</li> </ul> |     |   |   |   |   |  |       |   |      |       |  |
| Message Subject                                                                                                    |     |   | _ |   |   |  |       |   |      |       |  |
| Assessment request for Lizzie Learner on 14 Jun 18                                                                                                    |     |   |   |   |   |  |       |   |      |       |  |
| Attachment filename Message Attachment on 14 Jun 18 at 936                                                                                                    |     |   |   |   |   |  |       |   | 0    |       |  |
|                                                                                                    |     |   |   |   |   |  | Close | E | Back | Finis |  |

Alternatively, you can go to your **Messages** and choose to send a new message. By choosing **Assessment Request** from the message type drop down, this will give you option to map your attachment to units and criteria.

Click **Attach file**, search for your file on your computer/device and then click **Upload files** to ensure it has been uploaded to your messages. Click **Suggested Mappings** to take you to a screen for you to map your work.

| ⊟ Home / Messag | jes                                                 |   | *              | <b>s</b> : |  |
|-----------------|-----------------------------------------------------|---|----------------|------------|--|
| New Message     | Send To:                                            | + | Send Message   |            |  |
| Inbox           | Subject                                             |   | Apply Template |            |  |
| Trash           | Assessment request                                  |   |                |            |  |
| Templates       | B I U S X₂ X² Ix Format → Font → A· X               |   |                |            |  |
|                 |                                                     |   |                |            |  |
|                 |                                                     |   |                |            |  |
|                 |                                                     |   |                |            |  |
|                 |                                                     |   |                |            |  |
|                 |                                                     | - |                |            |  |
|                 | body                                                | 4 |                |            |  |
|                 | Attachments                                         |   |                |            |  |
|                 | Induction_Booklet.docx 🖌                            |   |                |            |  |
|                 | Attach Another File Upload files Suggested Mappings |   |                |            |  |
|                 |                                                     |   |                |            |  |
|                 |                                                     |   |                |            |  |

Again, choose a qualification and a unit that you wish to map your work to, or you can leave the unit option as **Show All**. Tick all the criteria that you believe it applies to. You can click **Add Mappings** to add them and then choose a different unit or qualification that you want to map the same piece of work to.

This screen is slightly different to the previous method as it shows you all the units and criteria where evidence has already been mapped so you can identify any gaps.

When you are finished, click Save Mappings.

|                                                                                                    | lessages / File Mapp                                                                                                    | ings                                                                      |                                                                                |                                                      |                                                            |                                                    |           | A             | =  |
|----------------------------------------------------------------------------------------------------|----------------------------------------------------------------------------------------------------|---------------------------------------------------------------------------|--------------------------------------------------------------------------------|------------------------------------------------------|------------------------------------------------------------|----------------------------------------------------|-----------|---------------|----|
| Suggest M                                                                                                    | appings                                                                                                    |                                                                           |                                                                                |                                                      |                                                            |                                                    |           |               |    |
| Qualification                                                                                                    | e-track                                                                                                    | for Assessors - how to: the basics                                        | •                                                                              |                                                      |                                                            |                                                    |           |               |    |
| Jnit                                                                                                    | Show A                                                                                                    | All                                                                       | •                                                                              |                                                      |                                                            |                                                    |           |               |    |
|                                                                                                    |                                                                                                    |                                                                           |                                                                                | _                                                    | _                                                          | _                                                  |           |               |    |
| how:                                                                                                    | Show All                                                                                                    | Show All                                                                  | - Print                                                                        | 1 m                                                  | nissing                                                    | 2 missing                                          | 3 or more | missing       |    |
| Show:                                                                                                    | Show All                                                                                                    | Show All                                                                  | ▼ Print                                                                        | 1 m                                                  | nissing                                                    | 2 missing                                          | 3 or more | missing       |    |
| 5how: 4                                                                                                    | Show All nit 1: Accessing e-tra                                                                                                    | Show All                                                                  | Print     Evidence     Count                                                   | 1 m                                                  | nissing<br>CS                                              | 2 missing<br>O                                     | 3 or more | missing       | WE |
| 100_000_02.01 - Un                                                                                                    | Show All nit 1: Accessing e-tra WLEDGE)                                                                                                    | Show All                                                                  | Print     Evidence     Count                                                   | 1 m                                                  | CS                                                         | 2 missing<br>O                                     | 3 or more | missing       | WE |
| how:<br>00_000_02.01 - Un<br>(nowledge (KNO)<br>Be able to log in<br>Understand base                                                              | Show All nit 1: Accessing e-tra WLEDGE) ito e-track                                                                                                    | Show All                                                                  | Print     Evidence     Count     3/1     3/1                                   | 1 m<br>APL<br>005                                    | CS<br>012                                                  | 2 missing<br>0<br>009                              | 3 or more | missing<br>SI | WE |
| how:<br>00_000_02.01 - Un<br>inowledge (KNO)<br>Be able to log in<br>Understand hos                                                               | Show All<br>nit 1: Accessing e-tra<br>WLEDGE)<br>It o e-track<br>v to reset a forgotten<br>accessor e track large                                                                  | Show All ck and viewing your caseload progress password page              | Print     Print     Evidence     Count     3/1     3/1     3/1     2/1         | 1 m<br>APL<br>005<br>005                             | CS<br>012<br>012                                           | 0<br>009<br>009                                    | 3 or more | missing       | WE |
| 700_000_02.01 - Un<br>(nowledge (KNO)<br>Be able to log in<br>Understand how<br>Understand how                                                    | Show All<br>nit 1: Accessing e-tra<br>WLEDGE)<br>to e-track<br>v to reset a forgotten<br>assessor e-track Horr<br>cs for larger                                                    | Show All ck and viewing your caseload progress password he Page           | Print     Print     Evidence     Count     3/1     3/1     3/1     3/1     2/1 | 1 m<br>APL<br>005<br>005<br>005                      | CS<br>012<br>012<br>012<br>012                             | 0<br>0<br>009<br>009<br>009<br>009                 | 3 or more | missing<br>SI | WE |
| 700_000_02.01 - Un<br>(nowledge (KNO)<br>Be able to log in<br>Understand how<br>Understand the<br>Be able to amen<br>Be able to amen              | Show All<br>nit 1: Accessing e-tra<br>WLEDGE)<br>to e-track<br>w to reset a forgotten<br>assessor e-track Horr<br>se for learners<br>of learners email addra                       | Show All  ck and viewing your caseload progress password he Page asses    | Print  Print  Evidence Count  3/1  3/1  3/1  3/1  3/1  3/1  3/1  3/            | 1 m<br>APL<br>005<br>005<br>005<br>005<br>005        | CS<br>012<br>012<br>012<br>012<br>012<br>012               | 0<br>009<br>009<br>009<br>009<br>009               | 3 or more | missing<br>SI | WE |
| Show:<br>700_000_02.01 - Ur<br>Knowledge (KNO)<br>Be able to log in<br>Understand how<br>Understand the<br>Be able to arower<br>E landerstand the | Show All<br>nit 1: Accessing e-tra<br>WLEDGE)<br>to e-track<br>v to reset a forgotten<br>assessor e-track Horr<br>se for learners<br>to learner summary nac<br>learner summary nac | Show All  ck and viewing your caseload progress password he Page esses re | Print  Print  Evidence Count  3/1  3/1  3/1  3/1  3/1  3/1  3/1  3/            | 1 m<br>APL<br>005<br>005<br>005<br>005<br>005<br>005 | CS<br>012<br>012<br>012<br>012<br>012<br>012<br>012<br>012 | 0<br>009<br>009<br>009<br>009<br>009<br>009<br>009 | 3 or more | missing<br>SI | WE |

This will take you back to your message where you can enter some content and click **Send Message** to send it to your assessor.

| ⊟ Home / Messages                                                                                                    |                                                                                                    |               | # ⊠ ⊞ එ                                |
|----------------------------------------------------------------------------------------------------|----------------------------------------------------------------------------------------------------|---------------|----------------------------------------|
| <ul> <li>Home / Messages</li> <li>New Message</li> <li>Inbox</li> <li>Sent</li> <li>Trash</li> <li>Templates</li> </ul> | Send To:       Arwyn Assessor X         Click on a contact to include them         Assessors         Arwyn Assessor         Would you like to include employers?         None         Subject         Assessment request         Image: Subject         Hi Assess         Hi Assess         Hi Assess         Image: Have attached some evidence for you. Could you have a look at the mappings and see if I'm on the right track?         Many thanks         Lizzie | +             | ♣     ≥     I     0       Send Message |
|                                                                                                    | body Attachments Induction_Booklet.docx Attach file Upload files Suggested Mappings                                                                                                    | <u>×</u><br>4 |                                        |

### **Using the Journal**

The Journal is a useful tool for you to enter any information you feel is relevant regarding your programme, employment or personal circumstances, and is viewable by you and your assessor.

You can also record any changes here and confirm any changes that are input by your assessor, who can also input to this journal.

Click on Journal from the side menu. To enter a new journal entry click New Journal.

| E Home / Journals | ڻ 📰 🗠          |
|-------------------|----------------|
|                   | Di New Journal |
|                   |                |

Enter any relevant information including a journal title, details and any attachments if required. Click **Save Journal** when finished.

| Home / Journals / New Journal                                                                                                    | # | = |  |
|----------------------------------------------------------------------------------------------------|---|---|--|
| dd Journal Entry                                                                                                    |   |   |  |
| hange in job role                                                                                                    |   |   |  |
| [empty]                                                                                                    |   |   |  |
| B I U S ×, × <sup>e</sup> I <sub>x</sub> Format → Font → A· X ® ∞                                                                                                    |   |   |  |
| Following my recent appraisal I have changed job role from Administrator to Senior Administrator.<br>This will allow me to complete the level 3 grogramme once I finish this level 2 grogramme. |   |   |  |
| oody A                                                                                                    |   |   |  |
| ttachments                                                                                                    |   |   |  |
| attach file Upload files                                                                                                    |   |   |  |
| ave Journal Cancel                                                                                                    |   |   |  |

When you save your journal entry it will appear on your journal page. Each journal entry will be listed on this page. To edit the entry, delete it, or comment on it, click the **Comments** link.

| E Home / Journals                                                                                                    | A         |        | =                   | ወ    |
|----------------------------------------------------------------------------------------------------|-----------|--------|---------------------|------|
|                                                                                                    |           | Ne     | <b>B</b><br>w Jourr | nal  |
| Change in job role                                                                                                    |           |        |                     |      |
| Posted 14/06/2018 12:23 by Lizzie Learner                                                                                                    |           |        |                     |      |
| Following my recent appraisal I have changed job role from Administrator to Senior Administrator. This will allow me to complete the level 3 programme once I finis programme. | sh this l | evel 2 |                     |      |
|                                                                                                    |           | (0     | Comme               | nts) |
|                                                                                                    |           |        |                     |      |
|                                                                                                    |           |        |                     |      |
|                                                                                                    | _         | _      |                     | _    |

You can add a comment and an attachment then click **Post Comment**. You can edit the original entry by clicking **Edit Entry**. You can delete the entry if it was created in error by clicking **Delete Journal**.

| /iew Journal                                            |                                                                                            |                                          |
|---------------------------------------------------------|--------------------------------------------------------------------------------------------|------------------------------------------|
| hange in job role                                       |                                                                                            |                                          |
| sted 14/06/2018 12:23 by Lizzie Learner                 |                                                                                            |                                          |
| Nowing my recent appraisal I have changed job role from | Administrator to Senior Administrator. This will allow me to complete the level 3 programm | ne once i finish this level 2 programme. |
| Edit Entry Delete Journal                               |                                                                                            |                                          |
|                                                         |                                                                                            |                                          |
| dd Comment                                              |                                                                                            |                                          |
| 27                                                      |                                                                                            |                                          |
|                                                         |                                                                                            |                                          |
| [empty]                                                 |                                                                                            |                                          |
|                                                         | 17 Y 1                                                                                     |                                          |
| B I U S X X' Ix Format - Font                           | · <u>A</u> · X • • •                                                                       |                                          |
| I have now updated my CV to reflect my new job role.    | 1                                                                                          |                                          |
|                                                         |                                                                                            |                                          |
|                                                         |                                                                                            |                                          |
|                                                         |                                                                                            |                                          |
|                                                         | -                                                                                          |                                          |
| body                                                    | 4                                                                                          |                                          |
|                                                         |                                                                                            |                                          |
| /.docx 🗸                                                |                                                                                            |                                          |
| Amath Assather File   Haland Star                       |                                                                                            |                                          |
| Attach Another file Upload files                        |                                                                                            |                                          |

Your assessor can also post journal entries or comment on existing ones where necessary.

|            | <b>B</b><br>New Journ |
|------------|-----------------------|
|            |                       |
|            |                       |
|            |                       |
|            |                       |
|            | (0 Commen             |
|            |                       |
|            |                       |
| is level 2 | 2                     |
|            | (2 Commer             |
| i          | is level 2            |

If you have any queries regarding e-track, please contact your training provider for further guidance.